# CUCM: 전화기에서 디렉터리 액세스 비활성화

## 목차

<u>소개</u> <u>수동 업데이트</u>

<u>방법 1: 엔터프라이즈 서브스크립션이 활성화되지 않은 상태에서 GUI에서 IP Phone 서비스 삭제</u> <u>및 읽기</u>

<u>방법 2: GUI에서 IP Phone 서비스를 삭제하고 CLI 명령을 사용하여 다시 추가합니다</u>

<u>서비스 프로비저닝 매개변수</u>

<u>방법 1: 일반 전화기 프로필 생성 및 외부 URL로 서비스 프로비저닝 변경</u>

<u>방법 2: 장치 수준에서 URL 디렉터리 매개 변수 제거</u>

방법 3: 서비스 프로비저닝 및 URL 디렉토리는 Enterprise Parameter로 설정됩니다.

방법 4: 디렉터리 URL이 외부 웹 응용 프로그램에서 호스팅됨

<u>방법 5: 디렉터리 URL은 외부 웹 응용 프로그램에서 호스팅되며 사용자 지정 메시지를 포함합니다.</u> <u>방법 6: IP Phone 서비스를 삭제하지 않으려면 방법 4 또는 방법 5를 수정합니다</u>

# 소개

이 문서에서는 전화기 세트에서 디렉토리 액세스를 비활성화하는 다양한 방법에 대해 설명합니다

CUCM(Cisco Unified Communications Manager) 7.X 이상에서는 IP Phone Services에 다음과 같 은 다양한 디렉토리가 있습니다.

- 부재 중 전화
- 수신된 통화
- 발신된 통화 등

IP Phone **Services를** 보려면 **Device(디바이스) > Device Settings(디바이스 설정)** > Phone Services(전화기 서비스)를 선택합니다.

기본적으로 모든 서비스(인터콤 통화 제외)는 엔터프라이즈 서브스크립션이 활성화되어 있습니다. 즉, 모든 전화기에 자동으로 할당됩니다.

TelecasterService **테이블은** 시스템에 프로비저닝된 모든 전화 서비스에 대한 매개변수를 저장합니 다. 이 기본 항목은 다음과 같습니다.

| admin:run sql sel                       | lect name, pr | iority, urltemplate, pkid from  | telecasterservice        |
|-----------------------------------------|---------------|---------------------------------|--------------------------|
| name                                    | priorit       | y urltemplate                   | pkid                     |
|                                         |               |                                 |                          |
| ======================================= |               | =====                           |                          |
| Missed Calls                            | 1 .           | Application:Cisco/MissedCalls   | d0059763-cdcc-4be7-a2a8- |
| bbd4aac73f63                            |               |                                 |                          |
| Received Calls                          | 2             | Application:Cisco/ReceivedCalls | 0061bdd2-26c0-46a4-98a3- |
| 48a6878edf53                            |               |                                 |                          |

| Placed Calls<br>957295dd339c        | 3 | Application:Cisco/PlacedCalls        | a0eed443-c705-4232-86d4- |
|-------------------------------------|---|--------------------------------------|--------------------------|
| Intercom Calls                      | 4 | Application:Cisco/IntercomCalls      | 27f92f3c-11ed-45f3-8400- |
| Personal Directory<br>cea0e8c4307c  | 5 | Application:Cisco/PersonalDirectory  | 4a9d384a-5beb-4449-b176- |
| Corporate Directory<br>124b18fe89a4 | 6 | Application:Cisco/CorporateDirectory | 7eca2cf1-0c8d-4df4-a807- |
| Voicemail<br>ceea6722272e           | 1 | Application:Cisco/Voicemail          | ca69f2e4-d088-47f8-acb2- |

전화기에서 디렉토리를 비활성화하는 방법은 다음과 같습니다.

- 수동 업데이트
- 서비스 프로비저닝

# 수동 업데이트

방법 1: 엔터프라이즈 서브스크립션이 활성화되지 않은 상태에서 GUI에서 IP Phone 서비스 삭제 및 읽기

디렉토리 액세스가 필요한 모든 전화기에 대한 대량 업데이트를 수행하려면 다음 단계를 완료합니 다.

- Bulk Administration(일괄 관리) > Phones(전화기) > Phone Template(전화기 템플릿)을 선택 하고 전화기 템플릿을 생성합니다.
- 2. IP Phone 서비스에 전화 템플릿을 등록합니다.
- 3. Bulk Administration(일괄 관리) > Phones(전화기) > Update Phones(전화기 업데이트) > Query(쿼리)를 선택하고, 디렉토리 액세스가 필요한 전화기를 선택합니다.
- 4. 다음 페이지에서 IP Phone Services(IP 전화 서비스 할당) 확인란을 선택합니다.
- 5. 생성된 템플릿을 선택합니다.
- 6. 작업을 제출합니다.

이 방법에서는 우선순위 필드를 수정할 수 있는 옵션이 없으며 기본적으로 우선순위 50으로 구성됩 니다.

| admin:run sql select n                   | ame, pri | ority, urltemplate, pkid from telecasterser | vice                |  |  |  |  |
|------------------------------------------|----------|---------------------------------------------|---------------------|--|--|--|--|
| name p                                   | riority  | urltemplate                                 |                     |  |  |  |  |
| pkid==================================== |          |                                             |                     |  |  |  |  |
|                                          |          |                                             |                     |  |  |  |  |
| Missed Calls                             | 50       | Application:Cisco/MissedCalls               | d0059763-cdcc-4be7- |  |  |  |  |
| a2a8-bbd4aac73f63                        |          |                                             |                     |  |  |  |  |
| Received Calls                           | 50       | Application:Cisco/ReceivedCalls             | 0061bdd2-26c0-46a4- |  |  |  |  |
| 98a3-48a6878edf53                        |          |                                             |                     |  |  |  |  |
| Placed Calls                             | 50       | Application:Cisco/PlacedCalls               | a0eed443-c705-      |  |  |  |  |
| 4232-86d4-957295dd339d                   | !        |                                             |                     |  |  |  |  |
| Intercom Calls                           | 4        | Application:Cisco/IntercomCalls             | 27f92f3c-11ed-      |  |  |  |  |
| 45f3-8400-fe06431c0bfc                   | !        |                                             |                     |  |  |  |  |
| Personal Directory                       | 50       | Application:Cisco/PersonalDirectory         | 4a9d384a-5beb-      |  |  |  |  |
| 4449-b176-cea0e8c4307c                   | !        |                                             |                     |  |  |  |  |
| Corporate Directory                      | 50       | Application:Cisco/CorporateDirectory        | 7eca2cf1-0c8d-      |  |  |  |  |
| 4df4-a807-124b18fe89a4                   | :        |                                             |                     |  |  |  |  |
| Voicemail                                | 1        | Application:Cisco/Voicemail                 | ca69f2e4-d088-47f8- |  |  |  |  |
| acb2-ceea6722272e                        |          |                                             |                     |  |  |  |  |

우선순위는 디렉터리에 나열된 서비스의 순서를 정의합니다. 여러 서비스의 우선순위가 동일한 경 우 서비스는 알파벳순으로 나열됩니다.

우선순위 필드는 다음 쿼리를 사용하여 CLI에서 수동으로 변경할 수 있습니다.

run sql update telecasterservice set priority = 1 where pkid = 'd0059763-cdcc-4be7-a2a8bbd4aac73f63'

**참고:** CUCM 버전 7에서는 우선 순위가 설정된 경우에도 서비스가 알파벳 순서로 표시됩니다 . 이 필드는 CUCM 버전 8 이상에서만 적용됩니다. IP Phone 7940/7960은 내부 서비스 프로 비저닝을 사용하지 않습니다. 이 전화 모델은 항상 외부 서비스 프로비저닝을 사용합니다. 서 비스 프로비저닝 유형에 대한 자세한 내용은 서비스 프로비저닝 매개변수 섹션을 참조하십시 오.

### 방법 2: GUI에서 IP Phone 서비스를 삭제하고 CLI 명령을 사용하여 다시 추가합니다

- 1. GUI에서 IP Phone 서비스를 삭제합니다.
- 2. IP Phone 서비스를 생성하려면 CLI에서 다음 명령을 입력합니다. run sql insert into telecasterservice (pkid,Name,NameASCII,Description,URLTemplate,tkPhoneService,EnterpriseSubscription,Priority ) values('d0059763-cdcc-4be7-a2a8-bbd4aac73f63','Missed Calls','Missed Calls','Missed Calls','Application:Cisco/MissedCalls',1,'f',1) 기타 모든 서비스는 릴리스 정보에서 사용할 수 있습니다. (엔터프라이즈 구독 매개 변수가 'f'로 변경되었는지 확인하십시오. 릴리즈 노트에서 't'로 설정되어 있습니다.) 자세한 내용은 http://www.cisco.com/en/US/partner/docs/voice\_ip\_comm/cucm/rel\_notes/7\_0\_1/cucmrel\_notes-701.html#wp631159을 참조하십시오.
- I 디렉토리 액세스가 필요한 모든 전화기의 경우 대량 업데이트를 수행하려면 다음 단계를 완료 합니다.
- 선택 일괄 관리 > 전화 > 전화 템플릿을 누르고 전화기 템플릿을 생성합니다.
- IP Phone 서비스에 전화 템플릿을 등록합니다.
- 선택 **일괄 관리 > 전화 > 전화 업데이트 > 쿼리**을 누르고 디렉터리 액세스가 필요한 전화기를 선택합니다.
- 다음 페이지에서 IP 전화 서비스 할당 확인란을 선택합니다.
- 생성된 템플릿을 선택합니다.
- 작업을 제출합니다.

**참고**: CUCM Revision 7에서는 우선순위가 설정된 경우에도 서비스가 알파벳 순서로 표시됩니다. 이 필드는 CUCM 버전 8 이상에서만 적용됩니다. IP Phone 7940에서는 내부 서비스 프 로비저닝을 사용하지 않습니다. 이 전화 모델은 항상 외부 서비스 프로비저닝을 사용합니다. 서비스 프로비저닝 유형에 대한 자세한 내용은 서비스 프로비저닝 매개 변수 섹션을 참조하십 시오.

### 서비스 프로비저닝 매개변수

서비스 프로비전 매개변수는 전화기가 서비스 구성을 내부적으로(TFTP 구성 파일에서 - IP Phone 서비스로 구성된 서비스) 수신할지 아니면 외부적으로(서비스 URL을 사용하여 - 엔터프라이즈 매

개변수 아래 또는 디바이스 레벨에서) 수신할지를 결정합니다. 이 매개변수는 IP 전화기의 "일반 전 화기 프로파일" 설정을 통해 디바이스 레벨에서 제어할 수 있습니다. 기본 동작은 내부 서비스 프로 비저닝을 사용하는 것입니다.

### 방법 1: 일반 전화기 프로필 생성 및 외부 URL로 서비스 프로비저닝 변경

- 1. 일반 **전화기 프로필을 생성하려면 Device > Device Settings > Common** Phone Profile을 선택 합니다.
- 2. '표준 일반 전화기 프로필'을 복사합니다. Phone Personalization Information(전화기 개인화 정 보) 섹션에서 Service Provisioning(서비스 프로비저닝)을 External URL(외부 URL)로 변경합 니다.
- 3. 디렉터리 액세스가 필요 없는 전화기를 선택하고 새 일반 전화기 프로필에 할당합니다.
- 4. System > Enterprise Parameters를 선택하고 URL directories 매개변수를 삭제합니다.
- 5. URL 메시지 필드는 기본적으로 공백으로 설정됩니다. 다음 URL을 입력합니다. http://<게시자 의 IP 주소>:8080/ccmcip/getmessagesmenu.jsp. 음성 메일 액세스가 IP 전화 서비스가 아닌 외부 URL을 기반으로 하므로 메시지 URL이 필요합니다.
- 6. IP 전화를 다시 시작합니다.
- 7. 디렉터리 단추를 누릅니다. "사용 가능한 서비스 없음" 메시지가 표시되고 메뉴가 표시되지 않 습니다.

**참고**: 이 방법에서는 음성 메일 액세스는 두 개의 단추로 이루어지는 프로세스입니다. 음성 **메** 일 단추를 누른 다음 키패드/선택 소프트키를 사용하여 음성 메일 옵션을 선택합니다. 또한 일 반 전화기 프로필을 사용하는 대신 Device Configuration 페이지에서 직접 설정할 수 있습니다

#### 방법 2: 장치 수준에서 URL 디렉터리 매개 변수 제거

URL 디렉터리 매개 변수는 Enterprise 매개 변수 아래 있는 대신 장치 수준에서 제거할 수 있습니다

- 1. 일반 **전화기 프로필을 생성하려면 Device > Device Settings > Common** Phone Profile을 선택 합니다.
- 2. "표준 일반 전화기 프로필"을 복사합니다. Phone Personalization Information(전화기 개인화 정보) 섹션에서 Service Provisioning(서비스 프로비저닝)을 External URL(외부 URL)로 변경 합니다.
- 3. 디렉터리 액세스가 필요하지 않은 모든 전화기에 대해 생성된 일반 전화기 프로필 할당
- 4. 전화기 컨피그레이션 페이지에 잘못된 URL을 추가합니다. 이 설정은 엔터프라이즈 매개 변수 설정보다 우선합니다.
- 5. 시스템 > 기업 매개변수를 선택합니다. URL 메시지 필드는 기본적으로 공백으로 설정됩니다. 다음 URL 추가: http://<게시자*의 IP 주소*:8080/ccmcip/getmessagesmenu.jsp. 음성 메일 액세 스는 이제 IP 전화 서비스가 아닌 외부 URL을 기반으로 하므로 이 단계가 필요합니다.
- 6. IP 전화를 다시 시작합니다.

이 방법에서는 디렉터리 단추를 **누르면** "호스트를 찾을 수 없음" 메시지가 전화기 화면에 표시됩니 다.

**참고:** 이 방법에서 음성 메일 액세스는 2버튼 프로세스입니다. 음성 **메일** 단추를 누른 다음 키 패드/선택 소프트키를 사용하여 음성 메일 옵션을 선택합니다. 또한 일반 전화기 프로필을 사 용하는 대신 Device Configuration 페이지에서 직접 설정할 수 있습니다.

### 방법 3: 서비스 프로비저닝 및 URL 디렉토리는 Enterprise Parameter로 설정됩니다.

- Enterprise Parameter(엔터프라이즈 매개변수)에서 Service Provisioning(서비스 프로비저닝)
   Both(둘 다)로 설정합니다.
- 2. URL 디렉터리를 다음 형식으로 설정합니다. http://<*Publisher Server의 IP 주소* >:8080/ccmcip/xmldirectory.jsp
- 3. 장치 > 장치 설정 > 전화 서비스를 선택 하고 음성 메일을 제외한 모든 서비스를 삭제 합니다.
- 4. 디렉토리 액세스가 필요하지 않은 모든 전화기에 대해 Service Provisioning(서비스 프로비저 닝) 매개변수를 Internal(내부)로 설정합니다.
- 5. 모든 IP 전화를 재설정합니다.

**참고:** 서비스 프로비저닝은 서비스 프로비저닝 매개변수의 처음 두 가지 방법에 표시된 것처 럼 일반 전화기 프로필로 설정할 수도 있습니다. 이 방법에서는 Directories 아래에 다음 순서 로 5개의 옵션이 있습니다. 부재 중 전화, 수신된 전화, 발신된 전화, 개인 디렉터리 및 회사 디 렉터리

#### 방법 4: 디렉터리 URL이 외부 웹 응용 프로그램에서 호스팅됨

이 방법에서는 디렉터리 단추를 누르면 표시되는 옵션이 제한됩니다.

이 예에서는 개인 디렉터리 옵션을 사용할 수 없습니다. 디렉터리 URL은 외부 웹 응용 프로그램 서 버에서 호스팅됩니다.

1. 다음 내용으로 .xml 파일을 만듭니다.

```
<CiscoIPPhoneMenu>
   <MenuItem>
      <Name>Missed Call</Name>
      <URL>Application:Cisco/MissedCalls</URL>
  </MenuItem>
  <MenuItem>
      <Name>Received Call</Name>
      <URL>Application:Cisco/ReceivedCalls</URL>
   </MenuItem>
   <MenuItem>
      <Name>Placed Call</Name>
      <URL>Application:Cisco/PlacedCalls</URL>
   </MenuItem>
   <MenuItem>
      <Name>Corporate Directory</Name>
 <URL>Application:Cisco/CorporateDirectory</URL>
   </MenuItem>
</CiscoIPPhoneMenu>
```

템플릿의 사본을 구하려면 <u>Cisco Unified IP Phone Services 응용 프로그램 개발</u> 노트의 <u>CiscoIPPhone XML 개체 빠른 참조 섹션을 참조하십시오</u>. CiscoIPPhoneMenu 개체의 **템플릿 을** 복사합니다.

- 2. 웹 응용 프로그램 서버의 문서 루트에 .xml 파일을 업로드합니다.
- 3. 적절한 서비스를 다시 시작합니다. Windows의 경우 IIS 서비스를 다시 시작합니다.
- 4. Call Manager에서 System > Enterprise Parameters를 선택하고 다음 형식으로 URL Directories 매개변수를 제공합니다. http://<*Application Server의 IP 주소*>/<위에서 만든 파일 이름>.xml

- 5. Enterprise Parameter 섹션에서 Service **Provisioning**을 Both로 설정합니다.
- 6. 장치 > 장치 설정 > 전화 서비스를 선택하고 음성 메일을 제외한 모든 서비스를 삭제합니다.
- 7. 디렉터리 액세스가 필요하지 않은 전화기의 Service Provisioning(서비스 프로비저닝) 매개변 수를 Internal(내부)로 설정합니다.
- 8. IP 전화를 재설정합니다.

**참고:** 서비스 프로비저닝 매개변수 섹션의 처음 두 가지 방법처럼 일반 전화기 프로파일을 사 용하여 서비스 프로비저닝을 설정할 수도 있습니다

#### 방법 5: 디렉터리 URL은 외부 웹 응용 프로그램에서 호스팅되며 사용자 지정 메시지 를 포함합니다.

이 방법은 방법 4와 유사합니다. 그러나 "구성된 서비스 없음" 메시지는 사용자 지정할 수 있습니다.

이 방법에서는 디렉터리 **단추**를 클릭하면 표시되는 옵션이 제한됩니다. 이 예에서는 개인 디렉터리 옵션을 사용할 수 없으며 디렉터리 URL이 외부 웹 응용 프로그램 서버에서 호스팅됩니다.

- 1. 이러한 내용으로 .html 파일을 만듭니다. 사용자 지정할 수 있는 메시지입니다. 구성된 서비스 없음
- 2. 웹 응용 프로그램 서버의 문서 루트에 .html 파일을 업로드합니다.
- 3. 다음 내용으로 .xml 파일을 만듭니다.

```
<CiscoIPPhoneMenu>
   <MenuItem>
      <Name>Missed Call</Name>
      <URL>Application:Cisco/MissedCalls</URL>
  </MenuItem>
  <MenuItem>
      <Name>Received Call</Name>
      <URL>Application:Cisco/ReceivedCalls</URL>
   </MenuItem>
   <MenuItem>
     <Name>Placed Call</Name>
      <URL>Application:Cisco/PlacedCalls</URL>
   </MenuItem>
   <MenuItem>
      <Name>Corporate Directory</Name>
      <URL>Application:Cisco/CorporateDirectory</URL>
   </MenuItem>
</CiscoIPPhoneMenu>
```

템플릿의 사본을 구하려면 <u>Cisco Unified IP Phone Services 응용 프로그램 개발</u> 노트의 <u>CiscoIPPhone XML 개체 빠른 참조 섹션을 참조하십시오</u>. CiscoIPPhoneMenu 개체의 **템플릿** 을 복사합니다.

- 4. 웹 응용 프로그램 서버의 문서 루트에 .xml 파일을 업로드합니다.
- 5. 적절한 서비스를 다시 시작합니다. Windows의 경우 IIS 서비스를 다시 시작하십시오.
- 6. Call Manager에서 System(시스템)>Enterprise Parameters(엔터프라이즈 매개변수)를 선택하고 다음 URL 디렉토리 매개변수를 제공합니다.

```
http://<Application Server의 IP 주소>/<위에 만든 파일 이름>.xml
```

- 7. Enterprise Parameter(엔터프라이즈 매개변수) 섹션에서 "Service Provisioning(서비스 프로비 저닝)"을 **Both(둘 다**)로 설정합니다.
- 8. 디렉토리 액세스가 필요하지 않은 전화기를 선택합니다. 이 섹션의 **외부 데이터 위치 정보 > 디렉토리**에서 다음 URL을 추가합니다. http://<*Application Server의 IP 주소>/<위에 만든 파일 이름*>.html

9. 장치 **> 장치 설정 > 전화 서비스를 선택** 하고 음성 메일을 제외한 모든 서비스를 삭제 합니다. 10. IP 전화를 재설정합니다.

**참고:** 디렉터리 **단추**를 누르면 "구성된 서비스 없음" 메시지가 이전 방법과 같이 화면 하단에 메시지가 아닌 디렉터리에 표시됩니다.

#### 방법 6: IP Phone 서비스를 삭제하지 않으려면 방법 4 또는 방법 5를 수정합니다

IP Phone 서비스를 삭제하지 않으려면 다음 변경 사항을 사용하여 **방법 4 또는 방법 5**를 완료합니 다.

- 1. 엔터프라이즈 매개변수 섹션에서 서비스 프로비저닝을 외부로 설정합니다.
- 2. System > Enterprise Parameters를 선택합니다. URL Messages(URL 메시지) 필드는 기본적 으로 공백으로 설정되어 있습니다. 다음 URL을 추가합니다.

http://<게시자의 IP 주소>:8080/ccmcip/getmessagesmenu.jsp

**참고:** 이 방법에서 음성 메일 액세스는 2버튼 프로세스입니다. 음성 **메일** 단추를 누르고 키패 드/선택 소프트키를 사용하여 음성 메일 옵션을 선택합니다.